# PASSO A PASSO

CONSULTA DA "POSIÇÃO ATUAL" PERANTE A SEGURANÇA SOCIAL

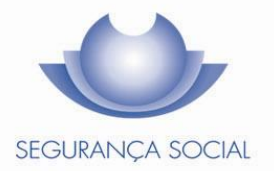

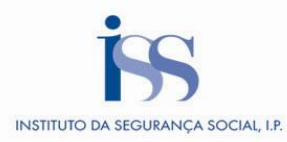

### Índice

|               |                          |                            |             | Pág. |
|---------------|--------------------------|----------------------------|-------------|------|
| 1. – <u>C</u> | onsulta da "Posição atua | al" perante a Segurança So | <u>cial</u> | 3    |
| 1.1           | - Valores a receber      |                            |             | 7    |
| 1.2           | - Valores a devolver     |                            |             | 10   |
| 1.3           | - <u>Valores a pagar</u> |                            |             | 11   |
| 1.4           | - Valores em acordo      | ou plano prestacional      |             | 15   |

# 1. Posição Atual

#### Posição Atual

Esta consulta apresenta uma visão simplificada dos valores que irá receber por parte da Segurança Social, assim como os valores que deverá pagar.

#### Como aceder?

1. Aceder à Segurança Social Direta em <u>www.seg-social.pt</u> e entrar com as credenciais de acesso, NISS e palavra-chave.

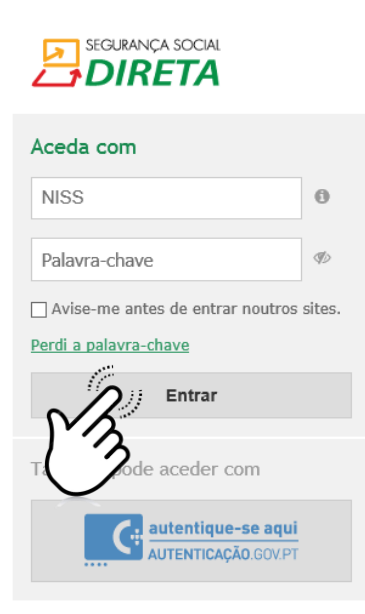

2. No Separador "Conta-corrente" escolher a opção "Posição atual".

| Bem | vindo(a),                                                                                                    |                                                                                                    | La Perfil ~ ●                                                                                                    | Mensagens @ Ajuda  | Gurança socia<br>300 502 502<br>C Sair |
|-----|----------------------------------------------------------------------------------------------------|----------------------------------------------------------------------------------------------------|----------------------------------------------------------------------------------------------------|--------------------|----------------------------------------|
| Â   | Conta-corrente V                                                                                              | Emprego 🗸 🛛 Ação Social 🗸                                                                                 |                                                                                                    |                    |                                        |
|     | Posição atual<br>AGAMENTOS À SEGURAN<br>Conhecer o programa espe<br>Estado                                    | ÇA SOCIAL.<br>scial de redução do endividamento ao                                                        | RECEBIMENTOS DA SEGURANÇA SOCIAL<br>Conta bancária<br>Consultar recebimentos<br>Consultar recebimentos indevidos |                    |                                        |
|     | Consultar valores a pagar<br>Saber quantas prestações<br>Emitir documento para pag<br>Consultar documentos de | e emitir documentos de pagamento<br>da dívida faltam pagar<br>gar dívidas à Segurança Social<br>paramento | EXECUÇÕES FISCAIS E PENHORAS<br>Dívidas em execução fiscal                                                       |                    |                                        |
|     | Autorizar débito direto par<br>Consultar e alterar autoriza                                                   | a pagamento de rendas<br>ações de débito direto                                                           | Situação contributiva<br>Consultar notificações recebidas pelas entic                                            | dades contratantes |                                        |
|     |                                                                                                    |                                                                                                    |                                                                                                    |                    |                                        |

3. A opção *Posição atual* permite consultar informação sobre os vários valores que tem a receber ou a pagar à Segurança Social no momento da consulta. Aqui são disponibilizadas as ações que lhe permitem rapidamente fazer consultas detalhadas da sua situação atual e proceder a eventuais regularizações.

São apresentadas as seguintes opções:

#### • Valores a receber

- Próximos valores a receber e quando
  - Aqui são apresentados, por prestação, os próximos valores a receber e a data prevista de pagamento. O total apresentado corresponde à soma dos valores das várias prestações a receber.

#### • Valores que não recebeu e motivo

 Aqui encontra informação relativa aos valores que a Segurança Social colocou a pagamento e que vieram devolvidos. É disponibilizado o âmbito do recebimento e o motivo pelo qual um determinado valor veio devolvido à Segurança Social. O total apresentado corresponde à soma dos valores das várias prestações que não foram recebidas.

#### • Outros valores a receber e quando

 Aqui são apresentados os valores líquidos que a Segurança Social irá pagar, no caso dos pagamentos a entidades terceiras na situação de penhora de valores, sendo apresentado o número de processo relativo à penhora.

#### • Valores a devolver

- Notificação para reposição de valor
  - Aqui estão visíveis os valores que recebeu indevidamente da Segurança Social, apresentados em notas de reposição com indicação do valor a devolver e a data limite de pagamento. O total apresentado corresponde à soma dos valores que deverá devolver relativos às várias notas de reposição.

#### • Valores a pagar

#### • Contribuições correntes

 É apresentada uma lista com o valor da contribuição a pagar no mês corrente e a respetiva data limite de pagamento.

#### • Contribuições em atraso

 Aqui tem disponível uma lista com o valor da contribuição em atraso acrescida dos respetivos juros pelo não pagamento. São apresentadas todas as contribuições não pagas ou não participadas para execução fiscal, cuja data limite de pagamento tenha vencido.

#### • Coimas e custas

 Aqui é apresentada a lista de notificações de coimas para as quais existe valor a pagar. O total de cada notificação corresponde ao que ainda lhe falta pagar. Por cada notificação é mostrada a identificação (constante na notificação que recebeu), o valor da coima e o valor da custa, se aplicável.
O total global apresentado corresponde à soma dos totais das várias notificações.

#### • Dívida em execução fiscal

 É apresentado um resumo dos valores em processo executivo e que se encontram a pagamento. Estes valores referem-se à quantia em dívida acrescida dos respetivos juros e custas processuais. O total é a soma dos valores apresentados.

#### Valores em acordo ou plano prestacional

 São apresentados os vários acordos ou planos prestacionais que se encontram em vigor e que têm valores que devem ser pagos. Os planos prestacionais que já tenham sido pagos na totalidade ou tenham sido terminados, não constam aqui. Clique nos diferentes grupos para visualizar os valores e explore as ligações para obter informação mais detalhada.

|                                                                                                    | 🛓 Perfil 🗸                          | 4            | Mensagens 🚱 Ajuda       | 😃 Sair |
|----------------------------------------------------------------------------------------------------|-------------------------------------|--------------|-------------------------|--------|
| Bem-vindo(a),                                                                                                    |                                     |              | Preciso de              | Q      |
|                                                                                                    |                                     |              |                         |        |
| 🎓 Conta-corrente 🗸 Emprego 🗸 Ação Social 🗸                                                                                                    |                                     |              |                         |        |
| Conta-corrente                                                                                                    |                                     |              |                         |        |
|                                                                                                    |                                     |              |                         |        |
| Posição atual                                                                                                    |                                     |              |                         |        |
|                                                                                                    |                                     |              |                         |        |
|                                                                                                    |                                     |              |                         |        |
| Esta consulta apresenta uma visao simplificada dos valores que ira receber por parte da Seguran<br>Clíque nos diferentes grupos para visualizar os valores e explore as ligações para obter informação | ça Social, assin<br>io mais detalba | n com<br>Ida | o os valores que devera | pagar. |
|                                                                                                    |                                     | idd.         |                         |        |
|                                                                                                    |                                     |              |                         |        |
| Valores a receber                                                                                                    |                                     |              |                         |        |
| iba que valores tem a receber da Segurança Social                                                                                                    |                                     |              |                         |        |
| K.                                                                                                    |                                     |              |                         |        |
| Valores a devolver                                                                                                    |                                     |              |                         |        |
| jiba que valores tem a devolver à Segurança Social                                                                                                    |                                     |              |                         |        |
|                                                                                                    |                                     |              |                         |        |
| Nalores a pagar                                                                                                    |                                     |              |                         |        |
| iba que valores tem a pagar à Segurança Social                                                                                                    |                                     |              |                         |        |
| Ύ                                                                                                    |                                     |              |                         |        |
| Nalores em acordo ou plano prestacional                                                                                                    |                                     |              |                         |        |
| Vijiba se tem valores em acordo ou com plano prestacional com a Segurança Social                                                                                                    |                                     |              |                         |        |
|                                                                                                    |                                     |              |                         |        |

# 1. Posição Atual 1.1 – Valores a receber

Como pode consultar os valores que tem a receber da Segurança Social?

1. No menu "Conta-Corrente -> Posição atual" escolha a opção "Valores a receber"

|                                                                                                    | 🛓 Perfil 🗸                         | 9             | Mensagens 🚱 Ajuda       | ப் Sair |
|----------------------------------------------------------------------------------------------------|------------------------------------|---------------|-------------------------|---------|
| Bem-vindo(a),                                                                                                    |                                    |               | Preciso de              | Q       |
| ✿ Conta-corrente ∨ Emprego ∨ Ação Social ∨                                                                                                    |                                    |               |                         |         |
| Conta-corrente                                                                                                    |                                    |               |                         |         |
| Posição atual                                                                                                    |                                    |               |                         |         |
| Esta consulta apresenta uma visão simplificada dos valores que irá receber por parte da Segurano<br>Clique nos diferentes grupos para visualizar os valores e explore as ligações para obter informaçã<br>Valores a receber | ça Social, assin<br>o mais detalha | n com<br>Ida. | o os valores que deverá | pagar.  |
| Valores a devolver                                                                                                    |                                    |               |                         |         |
| Saiba que valores tem a devolver à Segurança Social                                                                                                    |                                    |               |                         |         |
| ≽ Valores a pagar                                                                                                    |                                    |               |                         |         |
| Saiba que valores tem a pagar à Segurança Social                                                                                                    |                                    |               |                         |         |
| ∀ Valores em acordo ou plano prestacional                                                                                                    |                                    |               |                         |         |
| Salba se tem valores em acordo ou com plano prestacional com a Segurança Social                                                                                                    |                                    |               |                         |         |

2. Após ter selecionado a opção "Valores a receber" são apresentadas as seguintes opções:
"Próximos valores a receber e quando", "Valores que não recebeu e motivo" e "Outros valores a receber e quando"

| Â       | Conta-corrente V Emprego V                                                                     | Ação Social 🗸                                                                                                    |      |
|---------|------------------------------------------------------------------------------------------------|----------------------------------------------------------------------------------------------------|------|
| Conta-  | corrente                                                                                       |                                                                                                    |      |
| Pos     | içao atual                                                                                     |                                                                                                    |      |
| E<br>C  | sta consulta apresenta uma visão simplificao<br>lique nos diferentes grupos para visualizar os | da dos valores que irá receber por parte da Segurança Social, assim como os valores que deverá pa<br>s valores e explore as ligações para obter informação mais detalhada. | gar. |
|         | ores a receber                                                                                 |                                                                                                    |      |
| 2 Próxi | nos valores a receber e quando                                                                 | 0,004                                                                                                    | E 🕂  |
| Valor   | es que não recebeu e motivo                                                                    | 0,004                                                                                                    | •    |
| Outro   | s valores a receber e quando                                                                   | 0,004                                                                                                    | E 🔸  |
| ⊗ Val   | ores a devolver                                                                                |                                                                                                    |      |
| Saiba o | ue valores tem a devolver à Segurança Social                                                   |                                                                                                    |      |
| ≽ Val   | ores a pagar                                                                                   |                                                                                                    |      |
| Saiba o | ue valores tem a pagar à Segurança Social                                                      |                                                                                                    |      |
| ≽ Val   | ores em acordo ou plano prestacional                                                           |                                                                                                    |      |
| Saiba s | e tem valores em acordo ou com plano prestaciona                                               | al com a Segurança Social                                                                                                    |      |
|         |                                                                                                |                                                                                                    |      |

3. Opção "Próximos valores a receber e quando"

| Conta-corrente                                                                                                    |                                                                                          |                        |     |
|----------------------------------------------------------------------------------------------------|------------------------------------------------------------------------------------------|------------------------|-----|
| Posição atual                                                                                                    |                                                                                          |                        |     |
| Esta consulta apresenta uma visão simplificada dos valores que irá receber<br>Clique nos diferentes grupos para visualizar os valores e explore as ligações | por parte da Segurança Social, assim como os va<br>para obter informação mais detalhada. | alores que deverá paga | ar. |
| ≽ Valores a receber                                                                                                    |                                                                                          |                        |     |
| Próximos valores a receber e quando                                                                                                    |                                                                                          | € (                    | R   |
| Valor relativo a                                                                                                    | Data prevista de pagamento                                                               | Valor (€)              | E   |
|                                                                                                    |                                                                                          | Total: €               |     |
| Consultar recebimentos                                                                                                    |                                                                                          |                        |     |
| Valores que não recebeu e motivo                                                                                                    |                                                                                          | €                      | +   |
| Outros valores a receber e quando                                                                                                    |                                                                                          | €                      | +   |

Para mais informação sobre valores a receber consulte o detalhe através da opção "Consultar recebimentos."

4. Opção "Valores que não recebeu e motivo"

| Conta-corrente                                                                 |                                                                                                    |                                                                            |                  |
|--------------------------------------------------------------------------------|----------------------------------------------------------------------------------------------------|----------------------------------------------------------------------------|------------------|
| Posição atual                                                                  |                                                                                                    |                                                                            |                  |
| Esta consulta apresenta uma visão si<br>Clique nos diferentes grupos para visu | mplificada dos valores que irá receber por parte da<br>alizar os valores e explore as ligações para obter i | a Segurança Social, assim como os valores qu<br>informação mais detalhada. | ue deverá pagar. |
|                                                                                |                                                                                                    |                                                                            |                  |
| Próximos valores a receber e quando                                            |                                                                                                    |                                                                            | € +              |
| Valores que não recebeu e motivo                                               |                                                                                                    |                                                                            | £ J              |
| Valor relativo a                                                               | Motivo de não pagamento                                                                                     | Data do não pagamento                                                      | Valor (€)        |
|                                                                                |                                                                                                    |                                                                            | Total: €         |
| Consultar recebimentos                                                         |                                                                                                    |                                                                            |                  |
| Outros valores a receber e quando                                              |                                                                                                    |                                                                            | € +              |

Para mais informação sobre valores a receber consulte o detalhe através da opção "Consultar recebimentos."

Na situação em que não recebeu o montante apresentado deverá proceder à retificação necessária e pedir à Segurança Social que proceda a novo pagamento.

Por exemplo, a Segurança Social não conseguiu pagar porque a sua conta bancária se encontra encerrada. Neste caso, deve registar na SSD uma nova conta bancária e pedir à Segurança Social que proceda à reemissão do pagamento. Este pedido pode ser efetuado juntos dos Serviços de Atendimento da Segurança Social ou por correio com envio ao respetivo Centro Distrital.

#### 5. "Outros valores a receber e quando"

| Conta-corrente                                                                                                    |                                                                                     |                     |     |
|----------------------------------------------------------------------------------------------------|-------------------------------------------------------------------------------------|---------------------|-----|
| Posição atual                                                                                                    |                                                                                     |                     |     |
| Esta consulta apresenta uma visão simplificada dos valores que irá receber por<br>Clique nos diferentes grupos para visualizar os valores e explore as ligações par | parte da Segurança Social, assim como os valc<br>a obter informação mais detalhada. | pres que deverá pag | ar. |
|                                                                                                    |                                                                                     |                     |     |
| Próximos valores a receber e quando                                                                                                    |                                                                                     | €                   | +   |
| Valores que não recebeu e motivo                                                                                                    |                                                                                     | €                   | +   |
| Outros valores a receber e quando                                                                                                    |                                                                                     | €                   | R   |
| Valor relativo a                                                                                                    | Data prevista de pagamento                                                          | Valor (€)<br>⊧€     | E   |
| Consultar recebimentos                                                                                                    |                                                                                     | Total: €            |     |

Nesta situação pode sempre consultar o detalhe através da opção "Consultar recebimentos".

### 1. Posição Atual 1.2 – Valores a devolver

#### Como pode saber que valores tem a devolver à Segurança Social?

#### 1. Notificação para reposição de valor

| Conta-corrente                                                                                                    |                                                                               |                                                   |
|----------------------------------------------------------------------------------------------------|-------------------------------------------------------------------------------|---------------------------------------------------|
| Posição atual                                                                                                    |                                                                               |                                                   |
|                                                                                                    |                                                                               |                                                   |
| Esta consulta apresenta uma visão simplificada dos valores que irá rec<br>Clique nos diferentes grupos para visualizar os valores e explore as liga | eber por parte da Segurança Social, a<br>ações para obter informação mais det | ssim como os valores que deverá pagar.<br>alhada. |
| ∀ Valores a receber                                                                                                    |                                                                               |                                                   |
| Saiba que valores tem a receber da Segurança Social                                                                                                 |                                                                               |                                                   |
|                                                                                                    |                                                                               |                                                   |
| Notificação para reposição de valor                                                                                                    |                                                                               | € (L                                              |
|                                                                                                    |                                                                               |                                                   |
| Número de notificação                                                                                                    | Data limite                                                                   | Valor a devolver (€)                              |
| 1 1 1 1 1 1 1 1 1 1 1 1 1 1 1 1 1 1 1                                                                                                    |                                                                               |                                                   |
|                                                                                                    |                                                                               | Tatal: £                                          |
|                                                                                                    |                                                                               | Total.                                            |
| Consultar recebimentos indevidos                                                                                                    |                                                                               |                                                   |
|                                                                                                    |                                                                               |                                                   |

Pode ainda consultar a lista de notificações para reposição de valores, independentemente de já ter procedido à sua regularização, através da opção "Consultar recebimentos indevidos".

#### Saiba que:

As notas de reposição permanecem na lista enquanto a totalidade do valor notificado não for:

- o Devolvido;
- Regularizado;
- o Integrado num plano prestacional;
- Participado para execução fiscal.

### 1. Posição Atual 1.3 – Valores a pagar

#### Onde pode consultar as contribuições a pagar à Segurança Social?

#### 1. Contribuições correntes

| Conta-corrente                                                                                                    |                                                                                                    |                                                           |
|----------------------------------------------------------------------------------------------------|----------------------------------------------------------------------------------------------------|-----------------------------------------------------------|
| Posição atual                                                                                                    |                                                                                                    |                                                           |
| Esta consulta apresenta uma visão sim<br>pagar. Clique nos diferentes grupos para                                                                                     | plificada dos valores que irá receber por parte da Segurança Socia<br>a visualizar os valores e explore as ligações para obter informação | al, assim como os valores que deverá<br>o mais detalhada. |
| ✓ Valores a receber                                                                                                    |                                                                                                    |                                                           |
| Saiba que valores tem a receber da Segurança So                                                                                                    | cial                                                                                                    |                                                           |
| ∀alores a devolver                                                                                                    |                                                                                                    |                                                           |
| Saiba que valores tem a devolver à Segurança Soc                                                                                                    | ial                                                                                                    |                                                           |
| Valores a pagar                                                                                                    |                                                                                                    |                                                           |
| Contribuições correntes                                                                                                    |                                                                                                    | Ś                                                         |
| Na qualidade de                                                                                                    | Data limite                                                                                                    | Valor (€)                                                 |
|                                                                                                    |                                                                                                    |                                                           |
|                                                                                                    |                                                                                                    | Total: €                                                  |
| Emitir documento de pagamento<br>Consultar documentos de pagamento<br>Consultar e alterar autorizações de débito dir<br>Consultar notificações recebidas pelas entide | eto<br>ades contratantes                                                                                                    |                                                           |

Nas Contribuições Correntes constam todos os valores cuja data limite de pagamento não tenha vencido.

Quando o valor for pago, regularizado ou vença a data limite de pagamento, já não é visível nesta opção.

Para proceder ao pagamento e emitir o documento de pagamento deverá aceder à opção "Emitir documento de pagamento".

Para consultar documentos de pagamento já emitidos deverá selecionar a opção "Consultar documentos de pagamento".

Se pretender consultar e alterar as autorizações de débito direto deverá selecionar a opção "Consultar e alterar autorizações de débito direto".

Se o valor disser respeito às contribuições na qualidade de Entidade Contratante poderá consultar o detalhe das notificações recebidas, na opção "Consultar notificações recebidas pelas entidades contratantes".

#### 2. Contribuições em atraso

| Conta-corrente                                                                                                    |                                                                           |                                                   |                           |
|----------------------------------------------------------------------------------------------------|---------------------------------------------------------------------------|---------------------------------------------------|---------------------------|
| Posição atual                                                                                                    |                                                                           |                                                   |                           |
| 3                                                                                                    |                                                                           |                                                   |                           |
| Esta consulta apresenta uma visão simplificada dos valores o<br>Clique nos diferentes grupos para visualizar os valores e explo                                                          | que irá receber por parte da Segura<br>ore as ligações para obter informa | ança Social, assim como os<br>ção mais detalhada. | valores que deverá pagar. |
| ⊗ Valores a receber                                                                                                    |                                                                           |                                                   |                           |
| Saiba que valores tem a receber da Segurança Social                                                                                                    |                                                                           |                                                   |                           |
| ⊗ Valores a devolver                                                                                                    |                                                                           |                                                   |                           |
| Saiba que valores tem a devolver à Segurança Social                                                                                                    |                                                                           |                                                   |                           |
| ≪ Valores a pagar                                                                                                    |                                                                           |                                                   |                           |
| Contribuições correntes                                                                                                    |                                                                           |                                                   | € +                       |
| Contribuições em atraso                                                                                                    |                                                                           |                                                   | S.                        |
| Na qualidade de                                                                                                    | Valor (€)                                                                 | Juros (€)                                         | Total (€)                 |
| Trends Trungstree                                                                                                    | 1710                                                                      |                                                   | 100.10                    |
|                                                                                                    |                                                                           |                                                   | Total: €                  |
| Emitir documento de pagamento<br>Consultar documentos de pagamento<br>Consultar e alterar autorizações de débito direto<br>Consultar notificações recebidas pelas entidades contratantes |                                                                           |                                                   |                           |

Nas Contribuições em atraso constam todos os valores cuja data limite de pagamento já venceu.

Para proceder ao pagamento e emitir o documento de pagamento deverá aceder à opção "Emitir documento de pagamento".

Para consultar documentos de pagamento já emitidos deverá selecionar a opção "Consultar documentos de pagamento".

Se pretender consultar e alterar as autorizações de débito direto deverá selecionar a opção "Consultar e alterar autorizações de débito direto".

Se o valor disser respeito às contribuições na qualidade de Entidade Contratante poderá consultar o detalhe das notificações recebidas, na opção "Consultar notificações recebidas pelas entidades contratantes".

#### 3. Coimas e custas

| Conta-corrente                                                                                                    |                                |
|----------------------------------------------------------------------------------------------------|--------------------------------|
| Desisão stual                                                                                                    |                                |
| Posição atual                                                                                                    |                                |
|                                                                                                    |                                |
| Esta consulta apresenta uma visão simplificada dos valores que irá receber por parte da Segurança Social, assim como<br>pagar. Clique nos diferentes grupos para visualizar os valores e explore as ligações para obter informação mais detalha | ) os valores que deverá<br>da. |
| Valores a receber                                                                                                    |                                |
| Saiba que valores tem a receber da Segurança Social                                                                                                    |                                |
| ⊗ Valores a devolver                                                                                                    |                                |
| Saiba que valores tem a devolver à Segurança Social                                                                                                    |                                |
| ☆ Valores a pagar                                                                                                    |                                |
| Contribuições correntes                                                                                                    | € +                            |
| Contribuições em atraso                                                                                                    | Ε +                            |
| Coimas e custas                                                                                                    | ۹ و ا                          |
|                                                                                                    | <u> </u>                       |
|                                                                                                    | Total: €                       |
| Emitir documento de pagamento<br>Consultar documentos de pagamento                                                                                                    |                                |

Para as coimas relativas à entrega da declaração de remunerações e pagamento de contribuições pode emitir o documento de pagamento, em "Emitir documento de pagamento." Nas restantes situações, as coimas têm de ser pagas na tesouraria da Segurança Social. Para consultar documentos de pagamento já emitidos deverá selecionar a opção "Consultar documentos de pagamento".

#### 4. Dívida em execução fiscal

| <sup>o</sup> osição atual                                                           |                                                                              |                                                                            |                                             |
|-------------------------------------------------------------------------------------|------------------------------------------------------------------------------|----------------------------------------------------------------------------|---------------------------------------------|
| Esta consulta apresenta uma visão simp<br>Clique nos diferentes grupos para visuali | lificada dos valores que irá receber<br>zar os valores e explore as ligações | por parte da Segurança Social, assir<br>para obter informação mais detalha | n como os valores que deverá pagar.<br>ada. |
| ≠ Valores a receber                                                                 |                                                                              |                                                                            |                                             |
| aiba que valores tem a receber da Segurança Socia                                   | l                                                                            |                                                                            |                                             |
| ∕ Valores a devolver                                                                |                                                                              |                                                                            |                                             |
| aiba que valores tem a devolver à Segurança Socia                                   | I                                                                            |                                                                            |                                             |
| valores a pagar                                                                     |                                                                              |                                                                            |                                             |
| Contribuições correntes                                                             |                                                                              |                                                                            | € 4                                         |
| Contribuições em atraso                                                             |                                                                              |                                                                            | E 4                                         |
| Coimas e custas                                                                     |                                                                              |                                                                            | ···€ +                                      |
| Dívida em execução fiscal                                                           |                                                                              |                                                                            | € ( <u>§</u>                                |
| Quantia (€)                                                                         | Juros (€)                                                                    | Custas (€)                                                                 | Total (€)                                   |
| <b></b> (-)                                                                         |                                                                              | (-/                                                                        |                                             |
| Consultar dívidas e processos em execução fis                                       | cal                                                                          |                                                                            |                                             |

Estão contemplados valores em processo executivo em que o cidadão e empresa é o executado direto, assim como os valores relativos a processo em que o cidadão é o revertido\*.

Para mais informação sobre a dívida em execução fiscal, aceda a "Consultar dívidas e processos em execução fiscal".

\*Caso o contribuinte (pessoa coletiva) não regularize as suas dívidas e não tenha bens suficientes para as liquidar, as dívidas serão imputadas, através de um processo de reversão, aos responsáveis subsidiários da empresa, nomeadamente os administradores e gerentes.

# 1. Posição Atual 1.4 – Valores em acordo ou plano prestacional

Como pode consultar os valores em acordo ou plano prestacional?

#### 1. Valores em acordo ou plano prestacional

| Conta-corrente                                                                                                    |                                                                                    |
|----------------------------------------------------------------------------------------------------|------------------------------------------------------------------------------------|
| Posição atual                                                                                                    |                                                                                    |
| Esta consulta apresenta uma visão simplificada dos valores que irá receber por parte da Se<br>pagar. Clique nos diferentes grupos para visualizar os valores e explore as ligações para ob | gurança Social, assim como os valores que deverá<br>ter informação mais detalhada. |
| ⊗ Valores a receber                                                                                                    |                                                                                    |
| Saiba que valores tem a receber da Segurança Social                                                                                                    |                                                                                    |
| ⊗ Valores a devolver                                                                                                    |                                                                                    |
| Saiba que valores tem a devolver à Segurança Social                                                                                                    |                                                                                    |
| ⊗ Valores a pagar                                                                                                    |                                                                                    |
| Saiba que valores tem a pagar à Segurança Social                                                                                                    |                                                                                    |
|                                                                                                    |                                                                                    |
| Plano Prestacional Contribuições Nº                                                                                                    | E.                                                                                 |
| Valor a pagar para concluir o plano (€)                                                                                                    | Valor a pagar este mês (€)                                                         |
| Emitir documento de pagamento<br>Consultar documentos de pagamento                                                                                                    |                                                                                    |

Todos os planos prestacionais em curso apresentam o valor que falta pagar para concluir o plano e o valor da prestação mensal a pagar até ao final do mês. No caso de ter mais do que um plano são apresentados os diferentes valores em pagamento. Note que, se tiver falhado uma prestação (do mês anterior, por exemplo), o valor desta é adicionado ao valor da prestação do mês atual. Assim saberá sempre quanto tem a pagar para ter o plano prestacional em dia.

#### Saiba que:

 Se o seu plano prestacional for de contribuições para imprimir o documento de pagamento, aceda à opção "Emitir documento de pagamento".

- Se o seu plano prestacional for de execução fiscal e pretender consultar as dívidas e processos em execução fiscal, aceda à opção "Consultar as dívidas e processos em execução fiscal".
- Para os restantes planos prestacionais, pode pagar nas tesourarias da segurança social, ou através da referência multibanco que lhe foi enviada para esse efeito.

Versão: 1 Data: 09/02/2017